New Rock Technologies, Inc.

## **MX Voice-Fax Gateway Series**

## **High Availability Configuration Guide**

HX4 MX8 MX60 MX120

> http://www.newrocktech.com Tel: +86 21-61202700 Fax: +86 21-61202704

> Document Version: TB0-E002-P

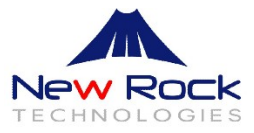

Document Rev. 01 (Jan, 2014)

Document Rev. 02 (Mar, 2014)

Add instruction of load balancing feature

Document Rev. 03 (Mar, 2014)

Add instruction of REGISTER timeout configuration

#### Copyright © 2014 New Rock Technologies, Inc. All Rights Reserved.

All or part of this document may not be excerpted, reproduced and transmitted in any form or by any means without prior written permission from the company.

## Contents

| 1 Overview                                              |     |
|---------------------------------------------------------|-----|
| 1.1 Function Definition                                 | 1-1 |
| 1.2 Server Cluster                                      | 1-2 |
| 2 Configuring Active-Standby Mode                       |     |
| 2.1 Enable Active-Standby Feature                       | 2-1 |
| 2.2 Set Standby SIP Servers                             | 2-1 |
| 2.2.1 Configuring the IP Address of SIP Servers         | 2-1 |
| 2.2.2 Configuring the Domain Name of the Primary Server | 2-2 |
| 2.3 Set the Failover Condition                          | 2-3 |
| 2.3.1 No Response to OPTIONS                            | 2-3 |
| 2.3.2 No Response to REGISTER/INVITE                    | 2-3 |
| 2.4 How to Manually Perform Switchover                  | 2-4 |
| 3 Configuring Load Balancing Mode                       |     |
| 3.1 Enable Load Balancing Feature                       | 3-1 |
| 3.2 Set SIP Servers                                     | 3-1 |
| 3.3 Configure OPTIONS Settings                          | 3-1 |
| 3.4 Configure REGISTER Settings                         |     |
| 3.5 Active Server List                                  |     |

## **Contents of Figure**

| Figure 1-1 Server cluster                      | 1-2 |
|------------------------------------------------|-----|
| Figure 2-1 Active-Standby configuration page   | 2-1 |
| Figure 2-2 Page to set registrar server        | 2-2 |
| Figure 2-3 Page to set DNS server              | 2-2 |
| Figure 2-4 Page to set failover condition      | 2-3 |
| Figure 2-5 Page to disable PSTN failover       | 2-4 |
| Figure 3-1 Load balancing configuration page   | 3-1 |
| Figure 3-2 Page to configure OPTIONS settings  | 3-2 |
| Figure 3-3 Page to configure REGISTER settings | 3-2 |

# Overview

## **1.1 Function Definition**

In the deployment of VoIP network, New Rock MX-Series VoIP Gateway (referred as *gateway* below) supports **high availability** architecture with **active-standby** mode and **load balancing** mode.

#### Active standby mode

In this mode, one SIP proxy server (referred as SIP server) functions as the primary server while other SIP servers function as standby servers.

Either of the following conditions could trigger the failover operation of the gateway:

- Not receiving response to the OPTIONS message from the current SIP server to which the gateway sends or receives call traffic; or
- Not receiving response to the REGISTER/INVITE message from the current SIP server to which the gateway send or receives call traffic

The administrator can manually switchover the gateway from the current SIP server to the next available one.

The gateway will redirect call traffic to the designated proxy server in responding to the re-INVITE from the server.

#### Load balancing mode

In this mode, the clustered SIP servers are all working in active status. Under the coarse grained scheme all endpoints of a gateway are allowed to register on one of the designated servers and under the fine grained scheme the endpoints of a gateway are allowed to register on multiple servers, according to the administrator's load balancing plan. The following features are supported with load balancing:

- The gateway as a whole or endpoints search for the designated sever in the server cluster (a list of servers) using REGISTER/INVITE message in forward circular scheme.
- Server failure detetion is supported by gateway sending OPTIONS to each servers, on which the gateway or endpoints are registered on.
- Upon the condition of no response to OPTIONS or REGISTER/INVITE, the gateway will search for the next available servers for the gateway or endpoints and move the calls to them accordingly

The gateway will redirect call traffic to the designated proxy server in responding to the re-INVITE from the server.

## 1.2 Server Cluster

The server cluster includes one primary SIP proxy server and up to *five* standby proxy servers under active-standby mode or six active servers under load balancing mode. The address of the SIP server can be configured manually by the administrator or obtained through DNS SRV record. Topology is shown as bellow:

#### Figure 1-1 Server cluster

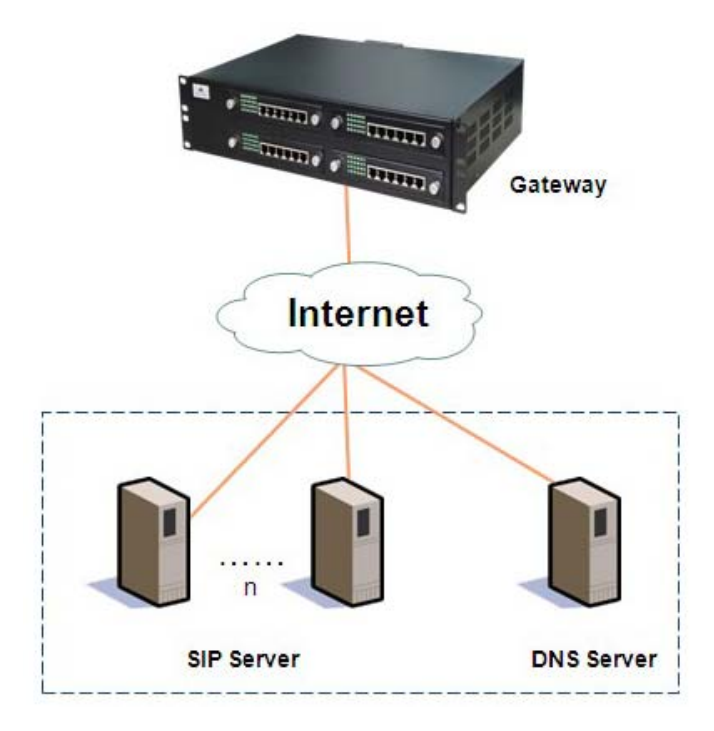

# **2** Configuring Active-Standby Mode

## 2.1 Enable Active-Standby Feature

Enter the SIP trunk setting page, and click **Basic** > **SIP** > **Primary-Standby configuration** and choose **Active-standby**, then submit.

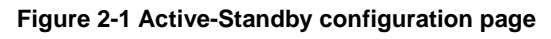

| Basic | Routing              | Line              | Advanced                                        | Status                | Logs                           | Tools         | Info          |
|-------|----------------------|-------------------|-------------------------------------------------|-----------------------|--------------------------------|---------------|---------------|
|       |                      |                   |                                                 |                       | <u>Network</u>   <u>Systen</u> |               | FoIP   Logout |
|       |                      | Signaling port    | 5060                                            | 1-9999,default 5(     | 060                            |               |               |
|       | Auto S               | IP port selection | Off V 1-10:Local SIP                            | port will auto select | , based 5060 increas           | ing the value |               |
|       |                      | Registrar server  | 10.128.3.90:8989                                |                       |                                |               |               |
|       |                      | Proxy server      | 10.128.3.90:8989                                | e.g. 168.33.134.      | 50:5060 or www.sip.            | com:5060      |               |
|       | User age             | nt domain name    |                                                 | e.g. www.gatewa       | ysip.com                       |               |               |
|       | Re                   | egistration mode  | Per line 🗸 🗸                                    |                       |                                |               |               |
|       |                      | User name         |                                                 |                       |                                |               |               |
|       |                      | Password          |                                                 | You may obtain it     | from service provid            | er            |               |
|       | Re                   | gistration period | 15                                              | 15-86400(s), def      | ault 600                       |               |               |
| Filma | ry-Standby configura | High availability | Off<br>Active-Standby<br>Load balancing<br>Subn | vit                   |                                |               |               |

## 2.2 Set Standby SIP Servers

The gateway supports two ways to obtain standby SIP server address:

- IP address
- Domain name

## 2.2.1 Configuring the IP Address of SIP Servers

Note: the IP address of the primary SIP server is configured on the top half of the SIP page.

Here are the steps to configure the IP addresses of the standby SIP servers:

**Step1** Ensure that active-standby feature is enabled.

- **Step2** Fill primary SIP server IP address in **Registrar serve**r, and then submit.
- Step3 Click Add and fill the IP addresses for the standby SIP servers in Standby SIP servers.

| Network       SUR       SUR       NGCP       FOR       Control         Signaling port       5060       1-9999,default 5060         Auto SIP port selection       Off v1 1-10:Local SIP port will auto select, based 5060 increasing the value         Registrare server       192.168.11.4       e.g. 168.33.134.50:5060 or www.sip.com:5060         User agent domain name       e.g. www.gatewaysip.com         Registration mode       Per line         Password       You may obtain it from service provider         Registration period       600         15-86400(s), default 600             Sip server cluster(standby)         SIP proxy server setting         Signaling proxy server 2       192.168.11.106:5060         e.g. 168.33.134.53:5060         Standby SIP proxy server 2       192.168.11.106:5060         Standby SIP proxy server 2       192.168.11.106:5060         e.g. 168.33.134.53:5060       Standby SIP proxy server 2         Failover       No response to OPTIONS request or OPTIONS request or OPTIONS request or OPTIONS request or OPTIONS request period         OPTIONS request period       1-96400(s)         OPTIONS request period       1-96400(s)         OPTIONS request period       192.168.11.8:5060         Switchover       1000       1000-3200                                                                                                    |                  | Routing                                                                                           | Line                                                                                                    | Advanced                                                                                                    | Status                                                                                         | Logs                                                                   | Tools                                         | Info       |
|----------------------------------------------------------------------------------------------------|------------------|---------------------------------------------------------------------------------------------------|----------------------------------------------------------------------------------------------------|----------------------------------------------------------------------------------------------------|------------------------------------------------------------------------------------------------|------------------------------------------------------------------------|-----------------------------------------------|------------|
| Signaling port       5060       1-9999,default 5060         Auto SIP port selection       Off V       1-10:Local SIP port will auto select, based 5060 increasing the value         Registrar server       192.168.11.4       e.g. 168.33.134.50:5060 or www.sip.com:5060         User agent domain name       e.g. www.gatewaysip.com         Registration mode       Per line         User name                                                                                                    |                  |                                                                                                   |                                                                                                    |                                                                                                    |                                                                                                | Network   System                                                       | I STP   MGCP                                  | FOIP   LOG |
| Signaling port       5060       1-9999,default 5060         Auto SIP port selection       Off V 1-10:Local SIP port will auto select, based 5060 increasing the value         Registrar server       192.168.11.4       e.g. 168.33.134.50:5060 or www.sip.com:5060         User agent domain name       e.g. www.gatewaysip.com         Registration mode       Per line                                                                                                    |                  |                                                                                                   |                                                                                                    |                                                                                                    |                                                                                                | Hachterit process                                                      |                                               |            |
| Auto SIP port selection       Off V       1-10:Local SIP port will auto select, based 5060 increasing the value         Registrar server       192.168.11.4       e.g. 168.33.134.50:5060 or www.sip.com:5060         User agent domain name       e.g. www.gatewaysip.com         Registration name       e.g. www.gatewaysip.com         User name       User name         Password       You may obtain it from service provider         Registration period       600       15-86400(s), default 600         Primary-Standby configuration         SIP proxy server setting       Active-Standby V         SIP proxy server 1       192.168.11.8:5060       e.g. 168.33.134.53:5060         Standby SIP proxy server 2       192.168.11.06:5060       e.g. 168.33.134.53:5060         Failover       Fault condition       No response to OPTIONS request       No response to REGISTER/INVITE         OPTIONS request period       2       1-86400(s)       ONO response to OPTIONS is timed out, switch to the standby server.         Switchover       1000       1000-32000(ms), if the response to OPTIONS is timed out, switch to the standby server.         Switchover       Switchover       Switchover manually to the next available server.                                                                                                    |                  |                                                                                                   | Signaling port                                                                                                    | 5060                                                                                                    | 1-9999,default 5                                                                               | 5060                                                                   |                                               |            |
| Registrar server       192.168.11.4       e.g. 168.33.134.50:5060 or www.sip.com:5060         User agent domain name       e.g. www.gatewaysip.com         Registration mode       Per line         User name                                                                                                    |                  | Auto S                                                                                            | SIP port selection                                                                                                    | Off ➤ 1-10:Local SIP                                                                                                    | port will auto selec                                                                           | t, based 5060 increasi                                                 | ing the value                                 |            |
| Proxy server       192.168.11.4       e.g. 168.33.134.50:5060 or www.sip.com:5060         User agent domain name       e.g. www.gatewaysip.com         Registration mode       Per line         User name          Password       You may obtain it from service provider         Registration period       600         15-86400(s), default 600           Primary-Standby configuration    File availability          Active-Standby ∨    SIP proxy server setting          SIP proxy server setting         SIP proxy server 1         192.168.11.8:5060       e.g. 168.33.134.53:5060         Standby SIP proxy server 2       192.168.11.8:5060       e.g. 168.33.134.53:5060    Failover          Failover       Fault condition       No response to OPTIONS request       No response to REGISTER/INVITE         OPTIONS request timeout       1000       1000-32000(ms),if the response to OPTIONS is timed out, switch to the standby server.         Switchover       Switchover       Switchover manually to the next available server.                                                                                                    |                  | <                                                                                                 | Registrar server                                                                                                    | 192.168.11.4                                                                                                    |                                                                                                |                                                                        |                                               |            |
| User agent domain name       e.g. www.gatewaysip.com         Registration mode       Per line         User name                                                                                                    |                  |                                                                                                   | Proxy server                                                                                                    | 192.168.11.4                                                                                                    | e.g. 168.33.134                                                                                | .50:5060 or www.sip.o                                                  | com:5060                                      |            |
| Registration mode       Per line       ✓         User name                                                                                                    |                  | User age                                                                                          | ent domain name                                                                                                    |                                                                                                    | e.g. www.gatew                                                                                 | aysip.com                                                              |                                               |            |
| User name       You may obtain it from service provider         Password       You may obtain it from service provider         Registration period       600       15-86400(s), default 600         Primary-Standby configuration         Migh availability       Active-Standby ▼         SIP server cluster(standby)         SIP proxy sever setting to Add         Standby SIP proxy server 1         Standby SIP proxy server 1         Standby SIP proxy server 1         Standby SIP proxy server 1         Standby SIP proxy server 1         Standby SIP proxy server 1         Standby SIP proxy server 1         Standby SIP proxy server 1         Standby SIP proxy server 1         Standby SIP proxy server 1         Standby SIP proxy server 1         Standby SIP proxy server 1         Standby SIP proxy server 2         Standby SIP proxy server 2         Standby SIP proxy server 2         Standby SIP proxy server 2         Standby SIP proxy server 2         Standby SIP proxy server 2         Standby SIP proxy server 2       No response t                                                                                                    |                  | Re                                                                                                | egistration mode                                                                                                    | Per line 🗸                                                                                                    |                                                                                                |                                                                        |                                               |            |
| Password       You may obtain it from service provider         Registration period       600       15-86400(s), default 600         Primary-Standby configuration         High availability       Active-Standby ✓         SIP server cluster(standby)         SIP proxy sever setting         SIP proxy sever setting         SIP proxy sever setting         SIP of the server of the second second s |                  |                                                                                                   | User name                                                                                                    |                                                                                                    |                                                                                                |                                                                        |                                               |            |
| Registration period       600       15-86400(s), default 600         Primary-Standby configuration         High availability       Active-Standby ♥         SIP server cluster(standby)         SIP proxy sever setting Active Standby ♥         SIP proxy server 1         SIP server cluster(standby)         SIP proxy server 1         Standby SIP proxy server 1         Standby SIP proxy server 2         Standby SIP proxy server 2         Fault condition         No response to OPTIONS request         No response to OPTIONS request         OPTIONS request timeout         OPTIONS request timeout         OPTIONS request timeout         OPTIONS request timeout         OPTIONS request timeout         Switchover         Active SIP server         Switchover         Switchover         Switchover                                                                                                    |                  |                                                                                                   | Password                                                                                                    |                                                                                                    | You may obtain                                                                                 | it from service provide                                                | er                                            |            |
| Primary-Standby configuration         High availability       Active-Standby ▼         SIP server cluster(standby)         SIP proxy server setting       Made         Standby SIP proxy server 1       192:158.11.8:5060       e.g. 168.33.134.53:5060         Standby SIP proxy server 2       192.168.11.106:5060       e.g. 168.33.134.53:5060         Failover       Fault condition       No response to OPTIONS request       No response to REGISTER/INVITE         OPTIONS request period       2       1-86400(s)       1000       1000-32000(ms),if the response to OPTIONS is timed out, switch to the standby server.         Switchover       192.168.11.8:5060       Switchover manually to the next available server.                                                                                                    |                  | Re                                                                                                | gistration period                                                                                                    | 600                                                                                                    | 15-86400(s), de                                                                                | fault 600                                                              |                                               |            |
| SIP proxy sever setting       Add         Standby SIP proxy server 1       192.168.11.8:5060       e.g. 168.33.134.53:5060         Standby SIP proxy server 2       192.168.11.106:5060       e.g. 168.33.134.53:5060         Failover       Fault condition       Image: Norresponse to OPTIONS request       No response to REGISTER/INVITE         OPTIONS request period       2       1-86400(s)       1000       1000-32000(ms),if the response to OPTIONS is timed out, switch to the standby server.         Switchover       192.168.11.8:5060       Switchover manually to the next available server.                                                                                                    |                  |                                                                                                   | High availability                                                                                                    | Active-Standby V                                                                                                    |                                                                                                |                                                                        |                                               |            |
| SIP server cluster(standby)         SIP proxy sever setting         SIP proxy sever setting         Standby SIP proxy server 1         192.168.11.8:5060         e.g. 168.33.134.53:5060         Standby SIP proxy server 2         192.168.11.106:5060         e.g. 168.33.134.53:5060         Failover         Fault condition         No response to OPTIONS request         OPTIONS request period         2         186400(s)         OPTIONS request timeout         1000         switch to the standby server.         Switchover         192.168.11.8:5060         Switchover         Switchover         Switchover         Switchover                                                                                                    |                  |                                                                                                   |                                                                                                    |                                                                                                    |                                                                                                |                                                                        |                                               |            |
| SIP proxy sever setting VIA00         Standby SIP proxy server 1         192:108.11.8:5060       e.g. 168.33.134.53:5060         Standby SIP proxy server 2       192.168.11.106:5060       e.g. 168.33.134.53:5060         Failover       Failover       Failover         OPTIONS request period 2         0PTIONS request period 2       1-86400(s)         0PTIONS request timeout       1000       1000-32000(ms),if the response to OPTIONS is timed out, switch to the standby server.         Switchover         Active SIP server         192.168.11.8:5060         Switchover manually to the next available server.                                                                                                    |                  |                                                                                                   | High availability                                                                                                    | Active-Standby 💙                                                                                                    |                                                                                                |                                                                        |                                               |            |
| Standby SIP proxy server 1       192.168.11.8:3060       e.g. 168.33.134.53:5060         Standby SIP proxy server 2       192.168.11.106:5060       e.g. 168.33.134.53:5060         Failover       Failover       Fault condition       No response to OPTIONS request       No response to REGISTER/INVITE         OPTIONS request period       2       1-86400(s)       1000       1000-32000(ms),if the response to OPTIONS is timed out, switch to the standby server.         Switchover       192.168.11.8:5060       Switchover manually to the next available server.                                                                                                    | SIP se           | erver cluster(standby                                                                             | High availability [<br>y)                                                                                                    | Active-Standby 🗸                                                                                                    |                                                                                                |                                                                        |                                               |            |
| Failover       Failover         Failover       Fault condition         OPTIONS request period       0         No response to OPTIONS request       No response to REGISTER/INVITE         OPTIONS request timeout       1000         OPTIONS request timeout       1000         Switchover       192.168.11.8:5060         Switchover       192.168.11.8:5060                                                                                                    | SIP se           | erver cluster(standby<br>SIP pro                                                                  | High availability [<br>y)<br>bxy sever setting                                                                                                    | Active-Standby V                                                                                                    | 169 22 124                                                                                     | 52-5050                                                                |                                               |            |
| Fault condition         Fault condition       No response to OPTIONS request       No response to REGISTER/INVITE         OPTIONS request period       2       1-86400(s)         OPTIONS request timeout       1000       1000-32000(ms),if the response to OPTIONS is timed out, switch to the standby server.         Switchover                                                                                                    | SIP se           | erver cluster(standby<br>SIP pro<br>Standby SI                                                    | High availability<br>y)<br>pxy sever setting<br>IP proxy server 1                                                                                                    | Active-Standby V                                                                                                    | e.g. 168.33.134                                                                                | .53:5060                                                               |                                               |            |
| OPTIONS request period     2     1-86400(s)       OPTIONS request timeout     1000     1000-32000(ms),if the response to OPTIONS is timed out, switch to the standby server.       Switchover     192.168.11.8:5060       Switchover manually to the next available server.                                                                                                    | SIP se           | erver cluster(standby<br>SIP pro<br>Standby SI<br>Standby SI                                      | High availability<br>y)<br>pxy sever setting<br>IP proxy server 1<br>IP proxy server 2                                                                                    | Active-Standby V<br>Active-Standby V<br>192.168.11.8:5060<br>192.168.11.106:5060                                                                                                    | e.g. 168.33.134<br>e.g. 168.33.134                                                             | .53:5060                                                               |                                               |            |
| OPTIONS request period     2     1000-032000(ms),if the response to OPTIONS is timed out, switch to the standby server.       Switchover     192.168.11.8:5060       Switchover     Switchover manually to the next available server.                                                                                                    | SIP si           | erver cluster(standb<br>SIP pro<br>Standby SI<br>Standby SI<br>ver                                | High availability<br>y)<br>oxy sever setting<br>IP proxy server 1<br>P proxy server 2<br>Fault condition                                                                  | Active-Standby ↓<br>Active-Standby ↓<br>192:168.11.8:5060<br>192:168.11.106:5060                                                                                                    | e.g. 168.33.134<br>e.g. 168.33.134                                                             | .53:5060<br>.53:5060                                                   | CICTED /INN/ITE                               |            |
| OPTIONS request timeout         Incomposition of the response to options is timeout, with to the standby server.           Switchover         Active SIP server         192.168.11.8:5060           Switchover         Switchover         Switchover manually to the next available server.                                                                                                    | SIP s            | erver cluster(standby<br>SIP pro<br>Standby SI<br>Standby SI<br>ver                               | High availability (<br>y)<br>oxy sever setting<br>(P proxy server 1<br>(P proxy server 2<br>Fault condition                                                               | Active-Standby  Active-Standby | e.g. 168.33.134<br>e.g. 168.33.134<br>TIONS request (<br>1.86400(c)                            | .53:5060<br>.53:5060<br>O No response to RE                            | GISTER/INVITE                                 |            |
| Switchover         192.168.11.8:5060           Switchover         Switchover                                                                                                    | SIP s            | erver cluster(standby<br>SIP pro<br>Standby SI<br>Standby SI<br>ver<br>OPTION                     | High availability   <br>y)<br>pxy sever setting<br>(P proxy server 1<br>P proxy server 2<br>Fault condition<br>IS request period                                          | Active-Standby ∨<br>Active-Standby ∨<br>192.168.11.8:5060<br>192.168.11.106:5060<br>● No response to OP<br>2<br>1000                                                                                                    | e.g. 168.33.134<br>e.g. 168.33.134<br>TIONS request (<br>1-86400(s)                            | .53:5060<br>.53:5060<br>O No response to RE                            | GISTER/INVITE                                 |            |
| Active SIP server       192.168.11.8:5060         Switchover       Switchover manually to the next available server.                                                                                                    | SIP s            | erver cluster(standby<br>SIP pro<br>Standby SI<br>Standby SI<br>ver<br>OPTION<br>OPTIONS          | High availability   <br>y)<br>pxy sever setting<br>(P proxy server 1<br>(P proxy server 2<br>Fault condition<br>IS request period<br>request timeout                      | Active-Standby ▼<br>■Add<br>192:168.11.8:5060<br>192.168.11.106:5060<br>● No response to OP<br>2<br>1000<br>switch to the standby s                                                                                                    | e.g. 168.33.134<br>e.g. 168.33.134<br>TIONS request<br>1-86400(s)<br>1000-32000(ms)<br>erver.  | .53:5060<br>.53:5060<br>O No response to RE<br>),if the response to OP | GISTER/INVITE                                 |            |
| Switchover Switchover manually to the next available server.                                                                                                    | SIP s            | erver cluster(standby<br>SIP pro<br>Standby SI<br>Standby SI<br>ver<br>OPTION<br>OPTIONS<br>hover | High availability (<br>y)<br>pxy sever setting<br>(P proxy server 1<br>(P proxy server 2<br>Fault condition<br>(S request period<br>request timeout                       | Active-Standby ▼<br>192:168.11.8:5060<br>192.168.11.106:5060<br>No response to OP<br>2<br>1000<br>switch to the standby s                                                                                                    | e.g. 168.33.134<br>e.g. 168.33.134<br>TIONS request<br>1.86400(s)<br>1000-32000(ms<br>erver.   | .53:5060<br>.53:5060<br>O No response to RE<br>),if the response to OP | GISTER/INVITE                                 |            |
|                                                                                                    | Failov<br>Switc  | erver cluster(standby<br>SIP pro<br>Standby SI<br>Standby SI<br>ver<br>OPTION<br>OPTIONS<br>hover | High availability (<br>y)<br>poxy sever setting<br>(P proxy server 1<br>(P proxy server 2<br>Fault condition<br>(S request period<br>request timeout<br>Active SIP server | Active-Standby ∨<br>192:168.11.8:5060<br>192.168.11.106:5060<br>No response to OP<br>2<br>1000<br>switch to the standby s<br>192.168.11.8:5060                                                                                                    | e.g. 168.33.134<br>e.g. 168.33.134<br>TIONS request (<br>1-86400(s)<br>1000-32000(ms<br>erver. | .53:5060<br>.53:5060<br>O No response to RE<br>),if the response to OP | GISTER/INVITE                                 |            |
|                                                                                                    | SIP si<br>Failov | erver cluster(standby<br>SIP pro<br>Standby SI<br>Standby SI<br>ver<br>OPTION<br>OPTIONS<br>hover | High availability  <br>y)<br>pay sever setting<br>(P proxy server 1<br>P proxy server 2<br>Fault condition<br>IS request period<br>request timeout<br>Active SIP server   | Active-Standby ∨<br>192:168.11.8:5060<br>192:168.11.106:5060<br>No response to OP<br>2<br>1000<br>switch to the standby s<br>192.168.11.8:5060<br>Switchover Switch                                                                                                    | e.g. 168.33.134<br>e.g. 168.33.134<br>TIONS request (<br>1-86400(s)<br>1000-32000(ms<br>erver. | .53:5060<br>.53:5060<br>No response to RE<br>), if the response to OP  | GISTER/INVITE<br>PTIONS is timed out,<br>per. |            |

#### Figure 2-2 Page to set registrar server

#### 2.2.2 Configuring the Domain Name of the Primary Server

In case the primary SIP server is located through the domain name, the steps below should be follows:

- **Step1** Ensure that active-standby feature is enabled.
- Step2 Fill registrar server domain name in Registrar server, then submit.
- **Step3** Click **Basic** > **Network**, check **Enable** in **DNS**, fill IP address in **Primary server**, and then submit.

#### Figure 2-3 Page to set DNS server

| Basic | Routing | Line               | Advanced                                                                                                    | Status             | Logs                | Tools                        | Info          |
|-------|---------|--------------------|----------------------------------------------------------------------------------------------------|--------------------|---------------------|------------------------------|---------------|
|       |         |                    |                                                                                                    |                    | Network   System    | n   <u>SIP</u>   <u>MGCP</u> | FoIP   Logout |
| -     |         |                    |                                                                                                    |                    |                     |                              |               |
|       |         | Host name A        | G-VoIP-GW                                                                                                    | Contain letter, nu | mber and "-" but mu | st start with letter         |               |
|       | eth1    |                    | Constant del Santo de La Constante de La Constante del Constante de La Constante de La Constante de La Constant |                    |                     |                              |               |
|       |         | MAC address 00     | 0:0E:A9:00:31:31                                                                                                |                    |                     |                              |               |
|       | IP addr | ess assignment Fi  | ixed 🗸                                                                                                    |                    |                     |                              |               |
|       |         | IP address 19      | 92.168.250.81                                                                                                   |                    |                     |                              |               |
|       |         | Netmask 25         | 55.255.0.0                                                                                                    |                    |                     |                              |               |
|       | Gate    | way IP address 19  | 92.168.2.1                                                                                                    |                    |                     |                              |               |
|       | DNS     |                    |                                                                                                    |                    |                     |                              |               |
|       |         | Enable 🗸           | $\mathbf{D}$                                                                                                    |                    |                     |                              |               |
|       |         | Primary server 19  | 92.168.2.5                                                                                                    | e.g. 202.96.209.   | 5                   |                              |               |
|       | Se      | econdary server    |                                                                                                    | e.g. 202.96.209.   | 133                 |                              |               |
|       | SNTP    |                    |                                                                                                    | n                  |                     |                              |               |
|       |         | Primary server 19  | 98.60.22.240                                                                                                    |                    |                     |                              |               |
|       | Se      | econdary server 13 | 33.100.9.2                                                                                                    |                    |                     |                              |               |
|       |         | Time zone ((       | GMT+08:00) Beijing                                                                                              | ~                  |                     |                              |               |
|       |         |                    |                                                                                                    | 1.1                |                     |                              |               |
|       |         |                    | Subm                                                                                                    | it                 |                     |                              |               |
|       |         |                    |                                                                                                    |                    |                     |                              |               |

## 2.3 Set the Failover Condition

You should choose one of the following conditions:

- No response to OPTIONS message
- No response to REGISTER/INVITE message

#### 2.3.1 No Response to OPTIONS

When this condition is chosen the following timers need to be configured:

- **OPTIONS request period**: The interval between receiving the response (200) from the SIP server to the previous OPTIONS and sending the next OPTIONS.
- **OPTIONS request timeout**: The period since the sending of the last OPTIONS with no response by the SIP server.

#### Figure 2-4 Page to set failover condition

| Primary-Standby configuration |                     |                                                                |  |  |
|-------------------------------|---------------------|----------------------------------------------------------------|--|--|
| High availability             | Active-Standby 🗸    |                                                                |  |  |
| SIP server cluster(standby)   |                     |                                                                |  |  |
| SIP proxy sever setting       | • Add               |                                                                |  |  |
| Standby SIP proxy server 1    | 192.168.11.8:5060   | e.g. 168.33.134.53:5060                                        |  |  |
| Standby SIP proxy server 2    | 192.168.11.106:5060 | e.g. 168.33.134.53:5060                                        |  |  |
| Failover                      |                     |                                                                |  |  |
| Fault condition               | No response to OPT  | IONS request O No response to REGISTER/INVITE                  |  |  |
| OPTIONS request period        | 2                   | 1-86400(s)                                                     |  |  |
| OPTIONS request timeout       | 1000                | 1000-32000(ms), if the response to OPTIONS is timed out, rver. |  |  |
| Switchover                    |                     |                                                                |  |  |
| Active SIP server             | 192.168.11.8:5060   |                                                                |  |  |
|                               | Switchover Switch   | over manually to the next available server.                    |  |  |
| Submit                        |                     |                                                                |  |  |

#### 2.3.2 No Response to REGISTER/INVITE

When this condition is chosen, the gateway will failover to the standby SIP server if there is no response to the REGISTER or INVITE.

Note

When high availability feature is enabled, the PSTN failover feature in **Advanced > Trunk** should be disabled as shown in Figure 2-6.

| Figure 2-5 Page to disable PSIN fallo |
|---------------------------------------|
|---------------------------------------|

| Basic | Routing Line                      | Advanced               | Status                 | Logs                   | Tools                 | Info        |
|-------|-----------------------------------|------------------------|------------------------|------------------------|-----------------------|-------------|
|       | System   Security   White list    | Media stream   SIP   L | ine   <u>Trunk</u>   R | ADIUS   Encryption     | Tones   Feature of    | odes   Logo |
|       |                                   | 11                     |                        |                        |                       | _           |
| _     | Gain to I                         | 0(dB) ∨                |                        |                        |                       | _           |
|       | Gain to PST                       | -3(dB) 🗸               |                        |                        |                       |             |
|       | Impedanc                          | Complex 🗸              |                        |                        |                       |             |
|       | Outplusing dela                   | 600                    | 0-20000(ms),def        | ault 400               |                       |             |
|       | Ring rela                         | FXS ring sync with     | FXO   FXS ring         | independently          |                       |             |
|       | Busy line handl                   | 🛛 🔿 Voice prompt 🗉     | Hand up                |                        |                       |             |
|       | PSTN failove                      |                        |                        |                        |                       |             |
|       | Caller ID detection mod           | After ringing A 🗸      |                        |                        |                       |             |
|       | The second firms of site bins and | 24                     | 10-60(s), default      | 24. Timeout of collect | cting DTMF on FXO for | 1           |
|       | Indound first digit timeou        | inbound call           |                        |                        |                       |             |
|       |                                   | 12                     | 10-60(s), default      | 12. Also see " Conne   | ect signal delay " in |             |
|       | Answer dela                       | page " Line > Trunk "  |                        |                        |                       |             |
|       | Off-hook for rejectio             | 1000                   | 500-5000(ms), c        | lefault 600            |                       |             |
|       | On-hook protection tim            | 400                    | 100-5000(ms), c        | lefault 400            |                       |             |
|       | Polarity detectio                 |                        |                        |                        |                       |             |

## 2.4 How to Manually Perform Switchover

On the Wen GUI of the gateway, the **Switchover** button provides a means to manually switchover the call traffic from the current SIP server to the next available SIP server.

# **3** Configuring Load Balancing Mode

## 3.1 Enable Load Balancing Feature

Enter the SIP trunk setting page, and click **Basic** > **SIP** > **Primary-Standby configuration** and choose **Load balancing**, then submit.

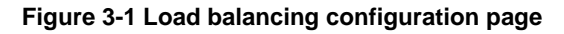

| Basic    | Routing              | Line                | Advanced              | Status                 | Logs                 | Tools         | Info          |
|----------|----------------------|---------------------|-----------------------|------------------------|----------------------|---------------|---------------|
| $\smile$ |                      |                     |                       |                        | Network I System     |               | FOIP   Logout |
| (        |                      |                     |                       |                        | Hochone   Dybean     |               |               |
|          |                      | Signaling port 5    | 060                   | 1-9999,default 50      | 60                   |               |               |
|          | Auto S               | IP port selection   | Off ✓ 1-10:Local SIP  | port will auto select, | , based 5060 increas | ing the value |               |
|          |                      | Registrar server 1  | 0.128.3.90:8989       |                        |                      |               |               |
|          |                      | Proxy server 1      | 0.128.3.90:8989       | e.g. 168.33.134.5      | 0:5060 or www.sip.   | com:5060      |               |
|          | User age             | nt domain name      |                       | e.g. www.gateway       | ysip.com             |               |               |
|          | Re                   | egistration mode    | Per line 🗸 🗸          |                        |                      |               |               |
|          |                      | User name           |                       |                        |                      |               |               |
|          |                      | Password            |                       | You may obtain it      | from service provide | er            |               |
|          | Re                   | gistration period 1 | 5                     | 15-86400(s), defa      | ault 600             |               |               |
|          |                      |                     |                       |                        |                      |               |               |
| Prima    | ry-Standby configura | ation               |                       |                        |                      |               |               |
|          |                      |                     |                       |                        |                      |               |               |
|          |                      | High availability   | Off<br>Active-Standby |                        |                      |               |               |
| R2-m     |                      |                     | oad balancing         |                        |                      |               |               |
|          |                      |                     | Subn                  | nt                     |                      |               |               |

## **3.2 Set SIP Servers**

Refer to 2.2 Set Standby SIP Servers.

## **3.3 Configure OPTIONS Settings**

In the active balancing mode, the following timers need to be configured:

- **OPTIONS request period**: The interval between receiving the response (200) from the SIP server to the previous OPTIONS and sending the next OPTIONS.
- **OPTIONS request timeout**: The period since the sending of the last OPTIONS with no response by the SIP server.

#### Figure 3-2 Page to configure OPTIONS settings

| Primary-Standby configuration |                                    |                                                           |  |  |  |
|-------------------------------|------------------------------------|-----------------------------------------------------------|--|--|--|
| High availability             | Load balancing 🗸                   |                                                           |  |  |  |
| SIP server cluster(standby)   |                                    |                                                           |  |  |  |
| SIP proxy sever setting       | € <u>Add</u>                       |                                                           |  |  |  |
| SIP proxy server1             | 192.168.11.8:5060                  | e.g. 168.33.134.53:5060                                   |  |  |  |
| SIP proxy server2             | 192.168.11.106:5060                | e.g. 168.33.134.53:5060                                   |  |  |  |
| OPTIONS setting               |                                    |                                                           |  |  |  |
| OPTIONS request period        | 2                                  | s(rang:1-86400)                                           |  |  |  |
| OPTIONS request timeout       | 1000                               | ms(rang:1000-32000), if the response to OPTIONS is timed  |  |  |  |
| OF HONS request timeout       | out, switch to the stand           | by server.                                                |  |  |  |
| REGISTER setting              |                                    |                                                           |  |  |  |
| REGISTER request timeout      | 2000                               | ms(rang:2000-32000), if the response to REGISTER is timed |  |  |  |
| REGISTER request timeout      | out, switch to the standby server. |                                                           |  |  |  |
| Active server list            |                                    |                                                           |  |  |  |
| 1                             | 192.168.11.8:5060                  |                                                           |  |  |  |
| Submit                        |                                    |                                                           |  |  |  |

## **3.4 Configure REGISTER Settings**

In the active balancing mode, the following time need to be configured:

• **REGISTER request timeout**: The period from the sending of the first REGISTER with no response by the previous SIP server to the sending of REGISTER to the next SIP server.

#### Figure 3-3 Page to configure REGISTER settings

| Primary-Standby configuration      |                          |                                                           |  |  |  |
|------------------------------------|--------------------------|-----------------------------------------------------------|--|--|--|
| High availability                  | Load balancing V         |                                                           |  |  |  |
| SIP server cluster(standby)        |                          |                                                           |  |  |  |
| SIP proxy sever setting            | ()Add                    |                                                           |  |  |  |
| SIP proxy server1                  | 192.168.11.8:5060        | e.g. 168.33.134.53:5060                                   |  |  |  |
| SIP proxy server2                  | 192.168.11.106:5060      | e.g. 168.33.134.53:5060                                   |  |  |  |
| OPTIONS setting                    |                          |                                                           |  |  |  |
| OPTIONS request period             | 2                        | s(rang:1-86400)                                           |  |  |  |
| OPTIONS request timeout            | 1000                     | ms(rang:1000-32000), if the response to OPTIONS is timed  |  |  |  |
|                                    | out, switch to the stand | by server.                                                |  |  |  |
| REGISTER setting                   |                          |                                                           |  |  |  |
| REGISTER request timeout           | 2000                     | ms(rang:2000-32000), if the response to REGISTER is timed |  |  |  |
| out, switch to the standby server. |                          |                                                           |  |  |  |
| Active server list                 |                          |                                                           |  |  |  |
| 1                                  | 1 192.168.11.8:5060      |                                                           |  |  |  |
|                                    |                          |                                                           |  |  |  |
|                                    | Subm                     | it                                                        |  |  |  |

## **3.5 Active Server List**

All the SIP servers, on which the gateway or endpoints are registered on, will be listed in active server list.